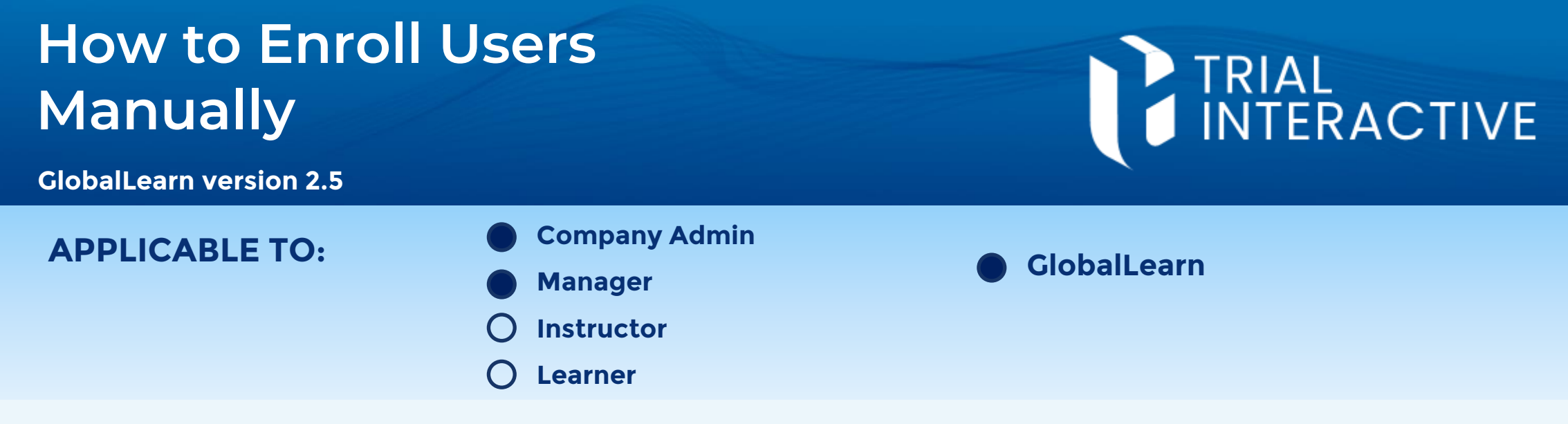

Site Training Courses may not appear in the available courses for a specific Study, usually because they have been created within another Study.

This Job Aids explains how to make a course available in any Study of your choice.

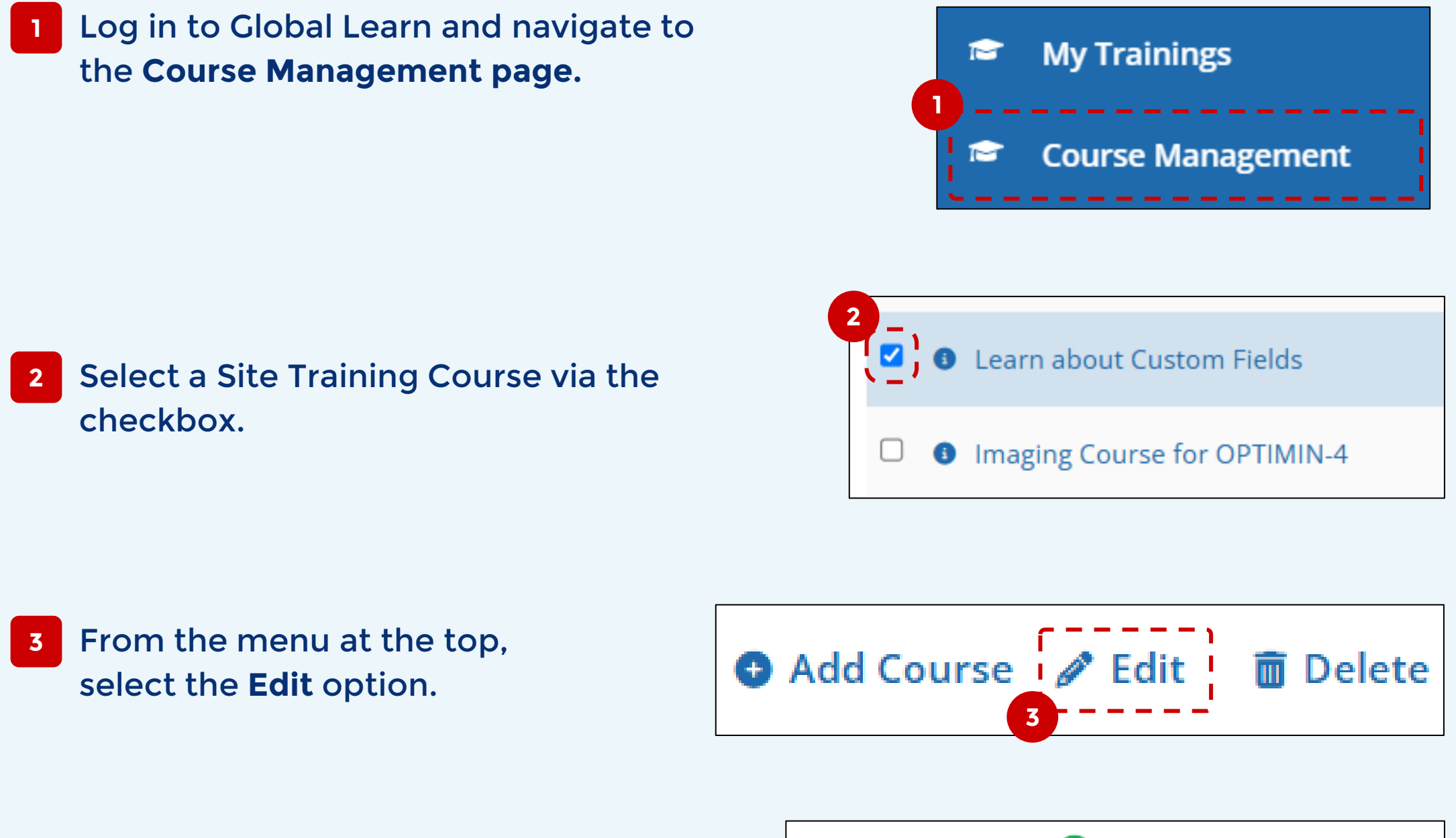

4 In the <u>Site Training Course</u> area, click on the **Add Study** button.

| Site Training Course 🧧                           | On |
|--------------------------------------------------|----|
| Study*                                           |    |
| AThe currently assigned Study cannot be removed. |    |

If there is no <u>Site Training Course</u> area, then the selected course is a Catalog course and not eligible for use in a Study. Still, new Studies can be added. D-Lighterin • Add Study

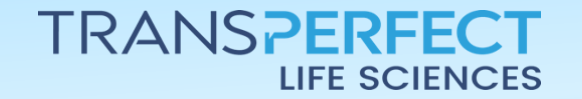

Page 1 of 2 June 2025

## How to Enroll Users Manually

**GlobalLearn version 2.5** 

 5 Click on the drop-down box to display available studies. You can also type to search.
Select a study.

- <sup>6</sup> Click **Save** to finish. Check the 'Study' column in the Course Management list to verify that the course has been added correctly.
  - The same process can be applied to Learning Plans via the Manage Learning Plans page. Note some users may not have access to that page.

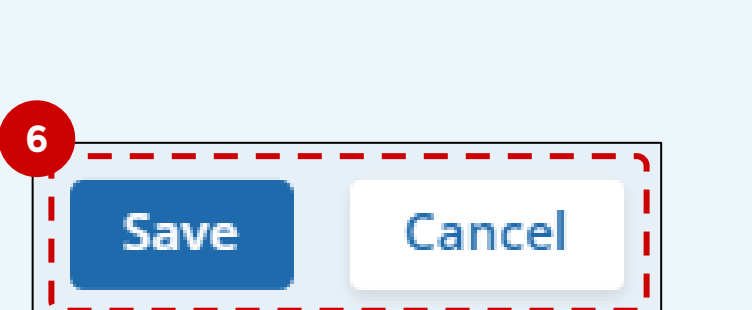

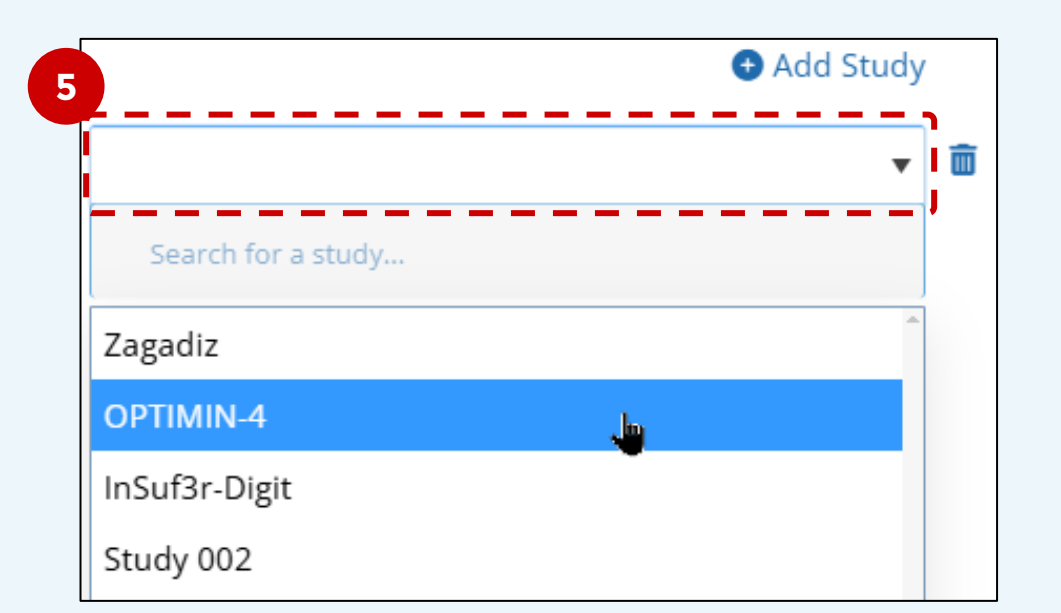

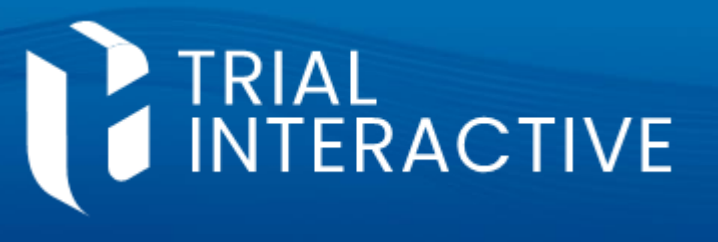

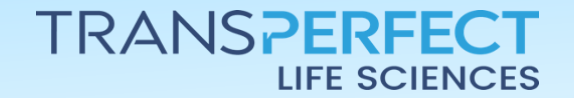

Page 2 of 2 June 2025